# Manual para o Registro 1600/1601 do SPED FISCAL.

Desenvolvido por: Ismael Lucena (SILVA) Instagram | GitHub

## <u>1º Passo:</u> Cadastro de formas de pagamento.

**Observação:** No cadastro da forma de pagamento é necessário informar o participante dessa operação, que no caso é a instituição que efetivou o recebimento.

Exemplo: Na forma de pagamento PIX cadastrado em sua lista, o valor será recebido no Mercado Pago, então deve ser informado o CNPJ do mercado pago na forma de pagamento. etc...

1.1 – Clique no botão "Configurações" na aba de opções do sistema.

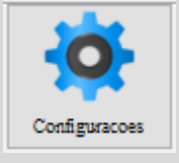

#### 1.2 – Selecione a opção "4. Sistema de Vendas".

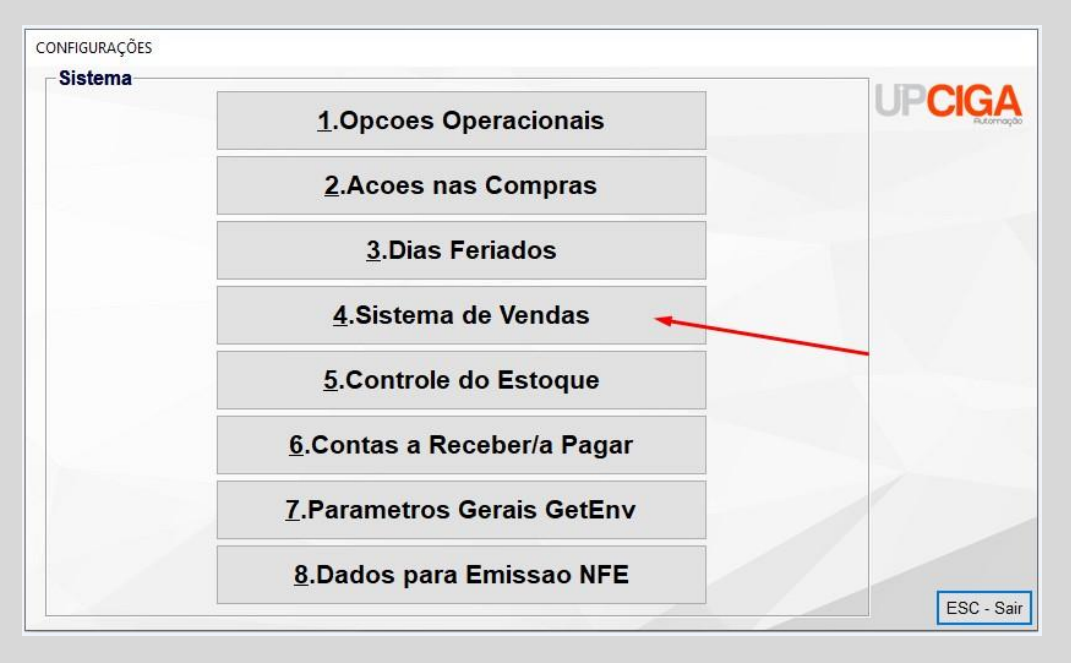

1.3 – Selecione a opção "4. Cartoes Deb/Cred/PIX/Carteiras Digitais".

| sicilia uc feiluas                        |         |
|-------------------------------------------|---------|
| <u>0</u> .Configura Descontos             |         |
| <u>1</u> .Vendedores                      |         |
| 2.Crediaristas                            |         |
| <u>3</u> .Bancos                          |         |
| 4.Cartoes Deb/Cred/PIX/Carteiras Digitais |         |
| 5.Condicoes de Venda                      |         |
| 6.Planos de Pagamento                     |         |
| <u>7</u> .Tipos de Pagamento              |         |
| <u>8</u> .KITs de Vendas                  |         |
| 9.Controle Licitacoes                     | ESC - S |

1.4 – Cadastre a forma de pagamento, destacando o CNPJ em cada tipo de pagamento.

**Observação:** Se no caso, não houver diferenças entre instituições "for tudo um só" deve ser informado o CNPJ pelas getenv "TEF\_CNPJ", "PIX\_CNPJ\_BANCO".

| Cartoes | de Credito                                                                                                    |                                          |                     |                  |      |          |     |      |            |   |
|---------|----------------------------------------------------------------------------------------------------|------------------------------------------|---------------------|------------------|------|----------|-----|------|------------|---|
| Inclui  | Inclui       Image: Addient of Control of Control of Contro of Contro of Contro of Control of Contro of Control of Control of |                                          |                     |                  |      |          |     |      |            |   |
| Cod     | Nome                                                                                                    | CNPJ                                     | Deb/Cred            | TEF              | Oper | Bandeira | Dia | Taxa | Cli_Cartao | ^ |
| 1       | TEF PIX (ITAU)                                                                                                    | 60701190000104                           | D                   | S                | PIX  | 0        | 0   | 0.00 | 0          |   |
| 2       | TEF PIX (MER PG)                                                                                                    | 34808916000194                           | D                   | S                | PIX  | 0        | 0   | 0.00 | 0          |   |
| 3       | TEF DEB (STONE)                                                                                                    | 16501555000157                           | D                   | S                | CRT  | 4        | 30  | 4.00 | 0          |   |
| 4       | TEF CRED (STONE)                                                                                                    | 16501555000157                           | С                   | S                | CRT  | 1        | 30  | 6.00 | 0          |   |
| 14      | OUTROS TEF                                                                                                    | 0                                        | С                   | Ν                | CRT  | 0        | 0   | 0.00 | 0          |   |
| 15      | OUTROS PIX                                                                                                    | 0                                        | С                   | Ν                | PIX  | 0        | 0   | 0.00 | 0          |   |
|         |                                                                                                    |                                          |                     |                  |      |          |     |      |            |   |
|         |                                                                                                    |                                          |                     |                  |      |          |     |      |            |   |
|         |                                                                                                    |                                          |                     |                  |      |          |     |      |            |   |
|         |                                                                                                    |                                          |                     |                  |      |          |     |      | _          |   |
|         |                                                                                                    |                                          |                     |                  |      |          |     |      | _          |   |
|         |                                                                                                    |                                          |                     |                  |      |          |     |      |            |   |
|         |                                                                                                    |                                          |                     |                  |      |          |     |      |            |   |
|         |                                                                                                    |                                          |                     |                  |      |          |     | _    | _          |   |
|         |                                                                                                    |                                          |                     |                  |      |          |     |      |            |   |
|         |                                                                                                    |                                          |                     |                  |      |          |     |      |            |   |
|         |                                                                                                    |                                          |                     |                  |      |          |     |      |            | * |
| Exibe   | Edita <u>=</u> -Repete <u>I</u> -Tre                                                                                                    | cho <u>L</u> -Iniciais <u>C</u> -Continu | ua <u>F</u> -Filtra | <u>E</u> -Filtra |      |          |     |      |            |   |
|         |                                                                                                    |                                          |                     |                  |      |          |     |      |            |   |

1.5 – Quando a forma de pagamento tiver apenas uma Instituição, pode ser preenchido o CNPJ da instituição pela getenv *"TEF\_CNPJ", "PIX\_CNPJ\_BANCO". (SEMPRE CADASTRE A EMPRESA COMO CLIENTE, PARA SER PUXADO NO REGISTRO 1600/1601)* 

| Inclui     Inclui     Inclui <td>rime</td> <td>Co</td> <td>nfiguracao do</td> <td>Sistema</td> <td></td>                                                                                                    | rime                                                                              | Co                     | nfiguracao do                                                                                                    | Sistema          |     |
|----------------------------------------------------------------------------------------------------|-----------------------------------------------------------------------------------|------------------------|----------------------------------------------------------------------------------------------------|------------------|-----|
| Controle                                                                                                    | Db_Conteudo                                                                       | Mem_Conteudo           | De Onde                                                                                                    | Grupo            | C(^ |
| PERMITE USUARIO ANONIMO                                                                                                    |                                                                                   |                        | CiGetEnv Tabela                                                                                                    |                  |     |
| PESOUISA DADOS CNPI NA WEB                                                                                                    |                                                                                   |                        | CiGetEnv Tabela                                                                                                    |                  |     |
| PESOUISA PRIMEIRO PELAS REFERENCIAS                                                                                                    |                                                                                   |                        | CiGetEnv Tabela                                                                                                    |                  |     |
| PESOUISA_PRODUTO_CAMPO_CHAR                                                                                                    |                                                                                   |                        | CiGetEnv Tabela                                                                                                    |                  |     |
| PESQUISA_PRODUTO_POR_NUMEROS_E_LETR                                                                                                    |                                                                                   |                        | CiGetEnv Tabela                                                                                                    |                  |     |
| PESQUISA_REFERENCIA_ANTES_DO_CODIGO                                                                                                    |                                                                                   |                        | CiGetEnv Tabela                                                                                                    |                  |     |
| PFOBS                                                                                                    |                                                                                   |                        | CiGetEnv Tabela                                                                                                    |                  |     |
| PIX_ACEITA                                                                                                    |                                                                                   |                        | CiGetEnv Tabela                                                                                                    |                  |     |
| PIX_CADASTRA_PLANO_SE_NAO_EXISTIR                                                                                                    |                                                                                   |                        | CiGetEnv Tabela                                                                                                    |                  |     |
| PIX_CNPJ_BANCO                                                                                                    | 14625224000101                                                                    | 14625224000101         | CiGetEnv Tabela                                                                                                    |                  |     |
| PLANOPAG                                                                                                    |                                                                                   |                        | CiGetEnv Tabela                                                                                                    |                  |     |
| PLANOSPERMITIDOS                                                                                                    |                                                                                   |                        | CiGetEnv Tabela                                                                                                    |                  |     |
| PLPG5                                                                                                    |                                                                                   |                        | CiGetEnv Tabela                                                                                                    |                  |     |
| PORTADOR_PADRAO_DAS_DUPLICATAS                                                                                                    |                                                                                   |                        | CiGetEnv Tabela                                                                                                    |                  |     |
| PRECIFICA                                                                                                    |                                                                                   |                        | CiGetEnv Tabela                                                                                                    |                  |     |
| PRECOS_ATACADO_EM_F4                                                                                                    |                                                                                   |                        | CiGetEnv Tabela                                                                                                    |                  |     |
| PRECO_UNITARIO_MAXIMO_PERMITIDO                                                                                                    |                                                                                   |                        | CiGetEnv Tabela                                                                                                    |                  | ~   |
| <                                                                                                    |                                                                                   |                        |                                                                                                    |                  | >   |
| Exibe Edita <u>=</u> -Repete <u>I</u> -Trecho <u>L</u> -Iniciais                                                                                                    | <u>C</u> -Continua <u>F</u> -Filtra                                               | <u>E</u> -Filtra       |                                                                                                    |                  |     |
|                                                                                                    |                                                                                   |                        |                                                                                                    |                  |     |
|                                                                                                    |                                                                                   |                        |                                                                                                    |                  |     |
|                                                                                                    |                                                                                   |                        |                                                                                                    |                  | - V |
| Configuracao do Sistema                                                                                                    |                                                                                   |                        |                                                                                                    |                  | o x |
| Configuracao do Sistema                                                                                                    | ince                                                                              | Co                     | nfiguracao do                                                                                                    | Sistema          |     |
| Configuracao do Sistema                                                                                                    | Db Conteudo                                                                       | Co                     | nfiguracao do                                                                                                    | Sistema          |     |
| Controle SYSPDV                                                                                                    | Db_Conteudo                                                                       | Co<br>Mem_Conteudo     | nfiguracao do<br>De Onde<br>CiGetEny Tabela                                                                                                    | Sistema<br>Grupo |     |
| Controle SYSPDV SYS LOIAS                                                                                                    | Db_Conteudo                                                                       | Co<br>Mem_Conteudo     | nfiguracao do<br>De Onde<br>CiGetEnv Tabela<br>CiGetFnv Tabela                                                                                                    | Sistema<br>Grupo |     |
| Configuracao do Sistema           Image: Configuracao do Sistema         Image: Configuracao do Sistema         Image: Configuracao do Sistema         Image: Configuracao do Sistema         Image: Configuracao do Sistema         Image: Configuracao do Sistema         Image: Configuracao do Sistema         Image: Configuracao do Sistema         Image: Controle         SYSPDV         SYS_LOJAS         S SYS D                                                                                                    | Db_Conteudo                                                                       | Co<br>Mem_Conteudo     | De Onde<br>CiGetEnv Tabela<br>CiGetEnv Tabela<br>CiGetEnv Tabela                                                                                                    | Sistema<br>Grupo |     |
| Configuracao do Sistema           Image: Configuracao do Sistema         Image: Configuracao do Sistema         Image: Configuracao do Sistema         Image: Configuracao do Sistema         Image: Configuracao do Sistema         Image: Configuracao do Sistema         Controle         SyspDV         SyspLOJAS         S_SYS_D         S SYS GS                                                                                                    | Db_Conteudo                                                                       | Co<br>Mem_Conteudo     | De Onde<br>CiGetEnv Tabela<br>CiGetEnv Tabela<br>CiGetEnv Tabela<br>CiGetEnv Tabela                                                                                                    | Grupo            |     |
| Configuracao do Sistema           Intui       Image: Altern and Altern and Alt | Db_Conteudo                                                                       | Co<br>Mem_Conteudo     | De Onde<br>CiGetEnv Tabela<br>CiGetEnv Tabela<br>CiGetEnv Tabela<br>CiGetEnv Tabela<br>CiGetEnv Tabela                                                                                                    | Sistema<br>Grupo |     |
| Configuracao do Sistema           Image: Configuracao do Sistema         Image: Configuracao do Sistema         Image: Configuracao do Sistema         Image: Configuracao do Sistema         Image: Configuracao do Sistema         Image: Configuracao do Sistema         Controle         SyspDV         SyspLOJAS         S_SYS_LO         S_SYS_CGS         TAXAST         TECLA_ENTER_RETORNA_NA_PSEPRODV                                                                                                    | Db_Conteudo                                                                       | Co<br>Mem_Conteudo     | De Onde<br>CiGetEnv Tabela<br>CiGetEnv Tabela<br>CiGetEnv Tabela<br>CiGetEnv Tabela<br>CiGetEnv Tabela<br>CiGetEnv Tabela                                                                                                    | Grupo            |     |
| Configuracao do Sistema           Image: Configuracao do Sistema         Image: Configuracao do Sistema         Image: Configuracao do Sistema         Image: Configuracao do Sistema         Image: Configuracao do Sistema         Controle         SysPDV         SysS_LOJAS         S_SYS_LD         S_SYS_GS         TAXAST         TECLA_ENTER_RETORNA_NA_PSEPRODV                                                                                                    | Db_Conteudo                                                                       | Co<br>Mem_Conteudo     | De Onde<br>CiGetEnv Tabela<br>CiGetEnv Tabela<br>CiGetEnv Tabela<br>CiGetEnv Tabela<br>CiGetEnv Tabela<br>CiGetEnv Tabela<br>CiGetEnv Tabela                                                                                                    | Grupo            |     |
| Configuracao do Sistema           Image: Configuracao do Sistema         Image: Configuracao do Sistema         Image: Configuracao do Sistema         Image: Configuracao do Sistema         Image: Configuracao do Sistema         Controle         SysPDV         SysS_LOJAS         S_SYS_LO         S_SYS_GS         TAXAST         TECLA_ENTER_RETORNA_NA_PSEPRODV         TEF         TEFDIAL NOME DO ATIVO.001                                                                                                    | Db_Conteudo                                                                       | Co                     | De Onde<br>CiGetEnv Tabela<br>CiGetEnv Tabela<br>CiGetEnv Tabela<br>CiGetEnv Tabela<br>CiGetEnv Tabela<br>CiGetEnv Tabela<br>CiGetEnv Tabela<br>CiGetEnv Tabela                                                                                                    | Grupo            |     |
| Configuracao do Sistema           Image: Configuracao do Sistema         Image: Configuracao do Sistema         Image: Configuracao do Sistema         Image: Configuracao do Sistema         Controle         SYSPDV         SysspDV         SysspLOJAS         S_SYS_DD         S_SYS_GS         TAXAST         TECLA_ENTER_RETORNA_NA_PSEPRODV         TEF         TEFDIAL_NOME_DO_ATIVO.001         TEFDIAL_TEMPO ESPERA INTPOS.STS                                                                                                    | Db_Conteudo                                                                       | Co<br>Mem_Conteudo     | De Onde<br>CiGetEnv Tabela<br>CiGetEnv Tabela<br>CiGetEnv Tabela<br>CiGetEnv Tabela<br>CiGetEnv Tabela<br>CiGetEnv Tabela<br>CiGetEnv Tabela<br>CiGetEnv Tabela<br>CiGetEnv Tabela                                                                                                    | Grupo            |     |
| Configuracao do Sistema           Image: Deleta       Image: Deleta <td>Db_Conteudo Db_Conteudo ATIVO.001 15 14625224000101</td> <td>Co</td> <td>De Onde<br/>CiGetEnv Tabela<br/>CiGetEnv Tabela<br/>CiGetEnv Tabela<br/>CiGetEnv Tabela<br/>CiGetEnv Tabela<br/>CiGetEnv Tabela<br/>CiGetEnv Tabela<br/>CiGetEnv Tabela<br/>CiGetEnv Tabela<br/>CiGetEnv Tabela</td> <td>Grupo</td> <td></td>                                                                                                    | Db_Conteudo Db_Conteudo ATIVO.001 15 14625224000101                               | Co                     | De Onde<br>CiGetEnv Tabela<br>CiGetEnv Tabela<br>CiGetEnv Tabela<br>CiGetEnv Tabela<br>CiGetEnv Tabela<br>CiGetEnv Tabela<br>CiGetEnv Tabela<br>CiGetEnv Tabela<br>CiGetEnv Tabela<br>CiGetEnv Tabela                                                                                                    | Grupo            |     |
| Configuracao do Sistema           Image: Configuracao do Sistema         Image: Configuracao do Sistema         Image: Configuracao do Sistema         Image: Configuracao do Sistema         Controle         SYSPDV         SysspLOJAS         S_SYS_D         S_SYS_COS         TAXAST         TECLA_ENTER_RETORNA_NA_PSEPRODV         TEF         TEFDIAL_NOME_DO_ATIVO.001         TEFDIAL_TEMPO_ESPERA_INTPOS.STS         TEF_CONP         TEF         TEFCOM CONFIRMACAO AUTOMATICA                                                                                                    | Db_Conteudo Db_Conteudo ATIVO.001 15 14625224000101                               | Co<br>Mem_Conteudo     | De Onde<br>CiGetEnv Tabela<br>CiGetEnv Tabela<br>CiGetEnv Tabela<br>CiGetEnv Tabela<br>CiGetEnv Tabela<br>CiGetEnv Tabela<br>CiGetEnv Tabela<br>CiGetEnv Tabela<br>CiGetEnv Tabela<br>CiGetEnv Tabela                                                                                                    | Grupo            |     |
| Configuracao do Sistema  Configuracao do Sistema  Controle SYSPDV SYS_LOJAS S_SYS_D S_SYS_D S_SYS_CS TAXAST TECLA_ENTER_RETORNA_NA_PSEPRODV TEF TEFDIAL_NOME_DO_ATIVO.001 TEFPIAL_TEMPO_ESPERA_INTPOS.STS TEF_CNPJ TEF_COM_CONFIRMACAO_AUTOMATICA TEF DEVE TENTAR ATIVAR GP                                                                                                    | Db_Conteudo Db_Conteudo ATIVO.001 15 14625224000101                               | Co<br>Mem_Conteudo     | De Onde<br>CiGetEnv Tabela<br>CiGetEnv Tabela<br>CiGetEnv Tabela<br>CiGetEnv Tabela<br>CiGetEnv Tabela<br>CiGetEnv Tabela<br>CiGetEnv Tabela<br>CiGetEnv Tabela<br>CiGetEnv Tabela<br>CiGetEnv Tabela<br>CiGetEnv Tabela                                                                                                    | Grupo            |     |
| Configuracao do Sistema  Configuracao do Sistema  Controle SYSPDV SYS_LOJAS S_SYS_D S_SYS_CS TAXAST TECLA_ENTER_RETORNA_NA_PSEPRODV TEF TEFDIAL_NOME_DO_ATIVO.001 TEFFIAL_TEMPO_ESPERA_INTPOS.STS TEF_CNPJ TEF_COM_CONFIRMACAO_AUTOMATICA TEF_DEVE_TENTAR_ATIVAR_GP TEF_TESTA_ATIVO_ANTES DE CMD                                                                                                    | Db_Conteudo Db_Conteudo ATIVO.001 15 14625224000101                               | Co<br>Mem_Conteudo     | De Onde<br>CiGetEnv Tabela<br>CiGetEnv Tabela<br>CiGetEnv Tabela<br>CiGetEnv Tabela<br>CiGetEnv Tabela<br>CiGetEnv Tabela<br>CiGetEnv Tabela<br>CiGetEnv Tabela<br>CiGetEnv Tabela<br>CiGetEnv Tabela<br>CiGetEnv Tabela<br>CiGetEnv Tabela                                                                                                    | Grupo            |     |
| Configuracao do Sistema  Configuracao do Sistema  Controle SYSPDV SYS_LOJAS S_SYS_D S_SYS_CS TAXAST TECLA_ENTER_RETORNA_NA_PSEPRODV TEF TEFDIAL_NOME_DO_ATIVO.001 TEFDIAL_TEMPO_ESPERA_INTPOS.STS TEF_CNPJ TEF_COM_CONFIRMACAO_AUTOMATICA TEF_DEVE_TENTAR_ATIVAR_GP TEF_TESTA_ATIVO_ANTES_DE_CMD TELASGUI                                                                                                    | Db_Conteudo Db_Conteudo ATIVO.001 15 14625224000101                               | Co<br>Mem_Conteudo     | De Onde<br>CiGetEnv Tabela<br>CiGetEnv Tabela<br>CiGetEnv Tabela<br>CiGetEnv Tabela<br>CiGetEnv Tabela<br>CiGetEnv Tabela<br>CiGetEnv Tabela<br>CiGetEnv Tabela<br>CiGetEnv Tabela<br>CiGetEnv Tabela<br>CiGetEnv Tabela<br>CiGetEnv Tabela<br>CiGetEnv Tabela<br>CiGetEnv Tabela                                                                                                    | Grupo            |     |
| Configuracao do Sistema  Configuracao do Sistema  Controle SYSPDV SYS_LOJAS S_SYS_D S_SYS_CS TAXAST TECLA_ENTER_RETORNA_NA_PSEPRODV TEF TEFDIAL_NOME_DO_ATIVO.001 TEFDIAL_TEMPO_ESPERA_INTPOS.STS TEF_CNP) TEF_COM_CONFIRMACAO_AUTOMATICA TEF_TESTA_ATIVAR_GP TELASGUI TERMITY                                                                                                    | Db_Conteudo  Db_Conteudo  ATIVO.001  15  14625224000101                           | Co                     | De Onde<br>CiGetEnv Tabela<br>CiGetEnv Tabela<br>CiGetEnv Tabela<br>CiGetEnv Tabela<br>CiGetEnv Tabela<br>CiGetEnv Tabela<br>CiGetEnv Tabela<br>CiGetEnv Tabela<br>CiGetEnv Tabela<br>CiGetEnv Tabela<br>CiGetEnv Tabela<br>CiGetEnv Tabela<br>CiGetEnv Tabela<br>CiGetEnv Tabela                                                                                                    | Grupo            |     |
| Configuracao do Sistema     Inctai     Attera     Dates     Pereguisa   Quordena     Pates     Quordena     Controle   SYSPDV   SYS_LOJAS   S_SYS_D   S_SYS_CS   TAXAST   TECLA_ENTER_RETORNA_NA_PSEPRODV   TEF   TEFDIAL_NOME_DO_ATIVO.001   TEFPIAL_TEMPO_ESPERA_INTPOS.STS   TEF_CNPJ   TEF_COM_CONFIRMACAO_AUTOMATICA   TEF_TESTA_ATIVO_ANTES_DE_CMD   TELASGUI   TERMITY   TESOUAD                                                                                                    | Db_Conteudo  Db_Conteudo  ATIVO.001  15  14625224000101  995                      | Co                     | De Onde<br>CiGetEnv Tabela<br>CiGetEnv Tabela<br>CiGetEnv Tabela<br>CiGetEnv Tabela<br>CiGetEnv Tabela<br>CiGetEnv Tabela<br>CiGetEnv Tabela<br>CiGetEnv Tabela<br>CiGetEnv Tabela<br>CiGetEnv Tabela<br>CiGetEnv Tabela<br>CiGetEnv Tabela<br>CiGetEnv Tabela<br>CiGetEnv Tabela<br>CiGetEnv Tabela                                                                                                    | Sistema<br>Grupo |     |
| Configuracao do Sistema  Configuracao do Sistema  Controle SYSPLOJAS S_SYS_LOJAS S_SYS_LOJAS S_SYS_CS TAXAST TECLA_ENTER_RETORNA_NA_PSEPRODV TEF TEFDIAL_NOME_DO_ATIVO.001 TEFDIAL_TEMPO_ESPERA_INTPOS.STS TEF_CNPJ TEF_COM_CONFIRMACAO_AUTOMATICA TEF_DEVE_TENTAR_ATIVAR_GP TEF_TESTA_ATIVO_ANTES_DE_CMD TELASGUI TERMTTY TESOUAD TESOUCA                                                                                                    | Db_Conteudo  Db_Conteudo  ATIVO.001  15  14625224000101  995                      | Co                     | De Onde<br>CiGetEnv Tabela<br>CiGetEnv Tabela                                                                                                | Sistema<br>Grupo |     |
| Configuracao do Sistema     Inctui     Attera     Deleta     Prequisi     Quordena     Controle     SYSpDV     SYS_LOJAS     S_SYS_CS     TAXAST     TECLA_ENTER_RETORNA_NA_PSEPRODV     TEF   TEFDIAL_NOME_DO_ATIVO.001   TEFLCOM_CONFIRMACAO_AUTOMATICA   TEF_COM_CONFIRMACAO_AUTOMATICA   TEF_TESTA_ATIVO_ANTES_DE_CMD   TELASGUI   TERMTTY   TESOUAD     TESOUCA                                                                                                    | Db_Conteudo  Db_Conteudo  Db_Conteudo  ATIVO.001  15  14625224000101  9995        | Co<br>Mem_Conteudo     | De Onde<br>CiGetEnv Tabela<br>CiGetEnv Tabela                                       | Grupo            |     |
| Configuracao do Sistema     Inctui     Attern     Deleta     Prequisi     Quordena     Controle     SYSPDV     SYS_LOJAS     S_SYS_CS     TAXAST     TECLA_ENTER_RETORNA_NA_PSEPRODV     TEF     TEFIAL_NOME_DO_ATIVO.001     TEFLCOM_CONFIRMACAO_AUTOMATICA   TEF_COM_CONFIRMACAO_AUTOMATICA   TEF_DEVE_TENTAR_ATIVAR_GP   TEF_TESTA_ATIVO_ANTES_DE_CMD   TELASGUI   TERMITTY   TESOUCA     Exple     Edita     PRenete     1-Teecho     1-Inction                                                                                                    | Db_Conteudo  Db_Conteudo  ATIVO.001  15  14625224000101  9995  CContinua E-Fitra  | Co<br>Mem_Conteudo<br> | De Onde<br>CiGetEnv Tabela<br>CiGetEnv Tabela                    | Sistema<br>Grupo |     |
| Configuracao do Sistema  Configuracao do Sistema  Configuracao do Sistema  Controle SYSPDV SYS_LOJAS S_SYS_LOJAS S_SYS_D S_SYS_CS TAXAST TECLA_ENTER_RETORNA_NA_PSEPRODV TEF TEFDIAL_NOME_DO_ATIVO.001 TEFDIAL_TEMPO_ESPERA_INTPOS.STS TEF_CNP TEF_COM_CONFIRMACAO_AUTOMATICA TEF_DEVE_TENTAR_ATIVAR_GP TEF_TESTA_ATIVO_ANTES_DE_CMD TELASGUI TERMTTY TESOUAD TESOUAD Exibe Edita _=RepeteI-Trecho L-Iniciais                                                                                                    | Db_Conteudo  Db_Conteudo  ATIVO.001  15  14625224000101  995  C.Continua E.Filtra | Co<br>Mem_Conteudo<br> | De Onde<br>CiGetEnv Tabela<br>CiGetEnv Tabela | Sistema<br>Grupo |     |

<u>2º Passo:</u> Cadastre a instituição como cliente.

#### 2.1 – Abra o menu de cadastros.

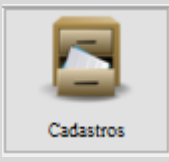

2.2 – Selecione a opção "Clientes".

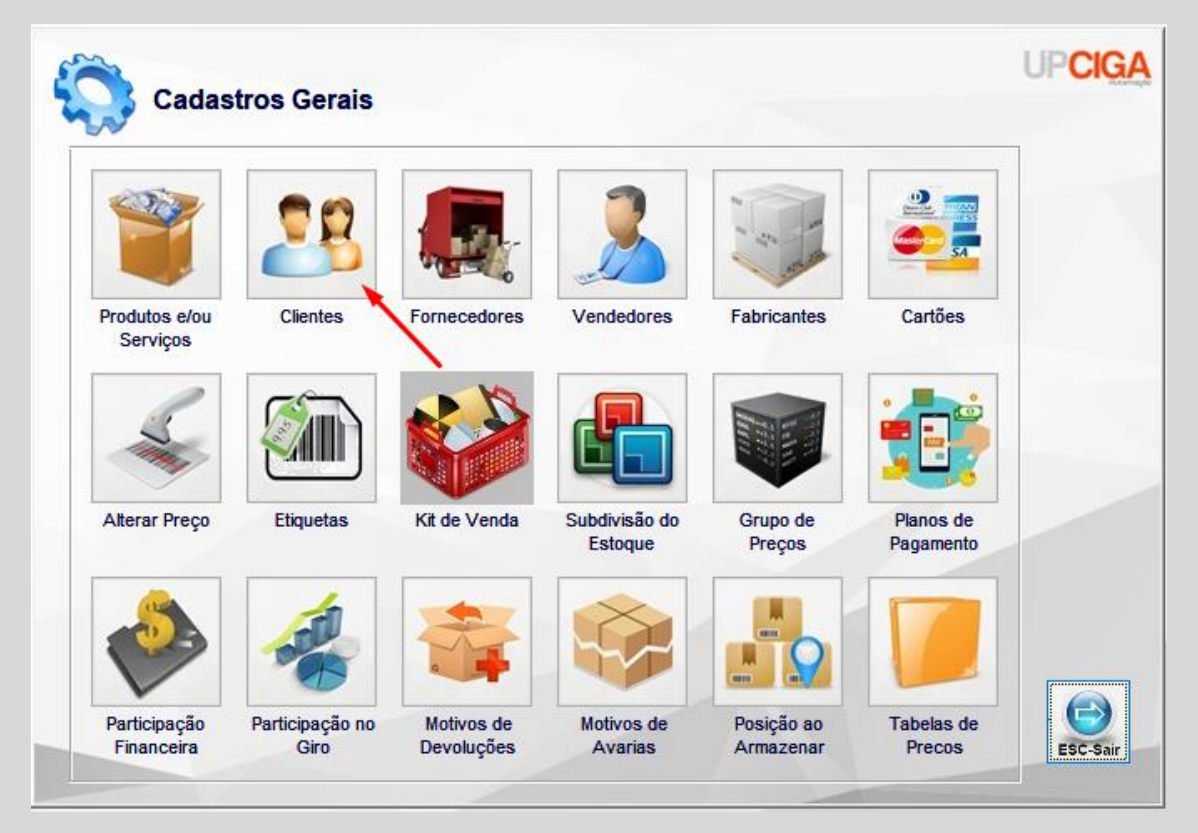

### 2.3 – Faça o cadastro da instituição/banco e pronto.

| Inclui | A-Altera Deleta P-Pesquisa O-Ordena I-Imprime |          |
|--------|-----------------------------------------------|----------|
| CodCli | Nome                                          | Ult Comp |
| 1      | CLIENTE/CARTAO                                | 2m19d    |
| 2      | DATASUS                                       | 2a 7m 2d |
| 3      | ERICA XAVIER DA SILVA                         | 4m 6d    |
| 4      | WASTE COLETA DE RESIDUOS                      | 2<br>2   |

|                    |            |                  | Cadastro | de Client | tes     |                 |          |         | UPCIGA             |
|--------------------|------------|------------------|----------|-----------|---------|-----------------|----------|---------|--------------------|
| odigo              | Nome       |                  |          |           |         |                 |          |         |                    |
| 2                  | STELO S.   | .Α               |          |           |         |                 |          |         |                    |
|                    | Fantasia   |                  |          |           |         |                 |          |         |                    |
|                    | STELO S.   | . <b>A</b>       |          |           |         |                 |          |         |                    |
| Indereco           |            |                  |          |           |         |                 |          | _       |                    |
| Alameda X          | (ingu      |                  |          |           |         |                 | No       | D:      | 512                |
| onto de Referencia |            |                  |          |           |         |                 |          |         |                    |
|                    |            |                  |          |           |         |                 |          | CEP:    | 06455-030          |
| airro:             |            |                  | /        | Estado    | Cidade  |                 |          |         |                    |
| ALPHAVILI          | LE INDUSTR | RIAL             |          | SP ~      | BARUEF  | RI              |          |         |                    |
| odigo do IBGE      | Fone       |                  | Fax      |           | Contato |                 |          |         |                    |
| 3505708            |            |                  |          |           |         |                 |          |         |                    |
| NPJ ou CPF         |            | Inscricao Estadu | al e-ma  | ail       |         |                 |          |         | 1                  |
| 14.625.224         | /0001-01   |                  |          |           |         |                 |          |         |                    |
| Dados Complement   | tares      |                  |          |           |         |                 |          | /       |                    |
| imite de Credito   | Atraso P   | ermitido em Dias | Vendedor |           |         | Tipo de Cliente | Situacao | do Cred | ito Opcao de Venda |
| 0,                 | 0 00,      |                  | 0 🗟      |           |         | 1               |          |         | 2 🐧                |
| bservacoes:        |            |                  |          |           |         |                 |          |         |                    |
|                    |            |                  |          |           |         |                 |          |         |                    |
|                    |            |                  |          |           |         |                 |          |         |                    |
|                    |            |                  |          |           |         |                 |          |         |                    |
|                    |            |                  |          |           |         |                 |          |         |                    |
|                    |            |                  |          |           |         |                 |          |         |                    |
|                    |            |                  |          |           |         |                 |          |         |                    |
|                    |            |                  |          | _         |         |                 |          |         |                    |

Após isso, pode gerar o sped.